## Coloreado de partes de una fotografía en blanco y negro.

Partimos de está fotografía :

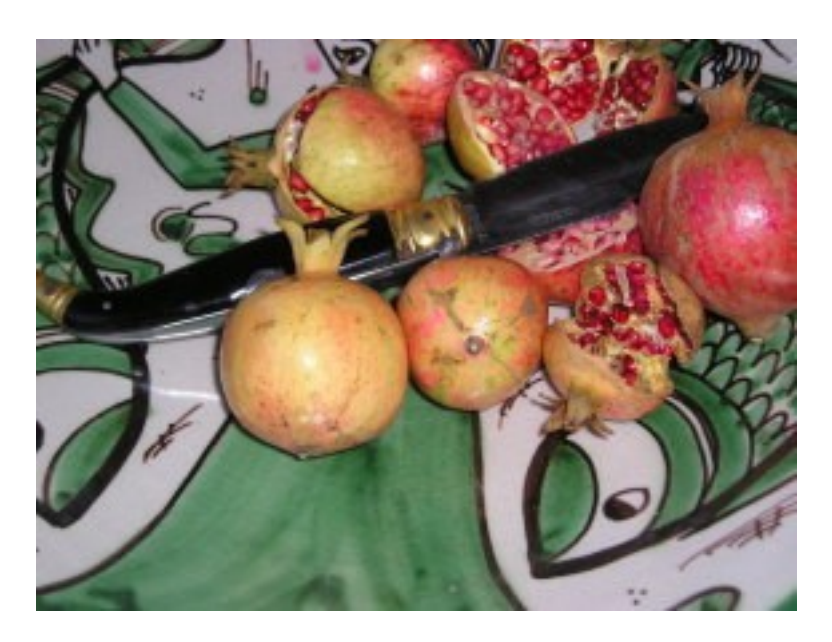

Para llegar a esta.

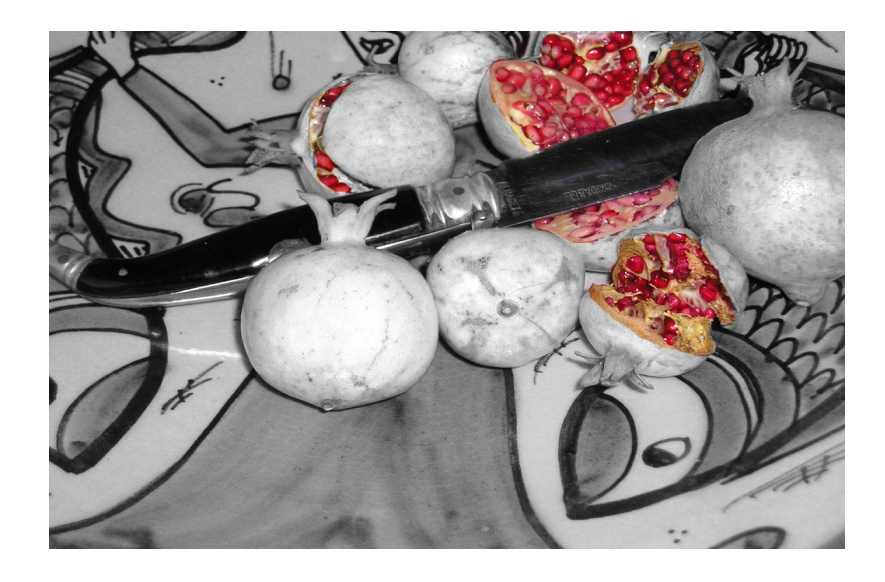

Procedimiento:

Abrimos la fotografía con el gimp.

En la pestaña de capas, la duplicamos y trabajaremos con la copia de la capa de fondo para asegurarnos que no modificamos la imagen original.

Creamos una nueva capa transparente y en el modo de combinación ponemos saturación.

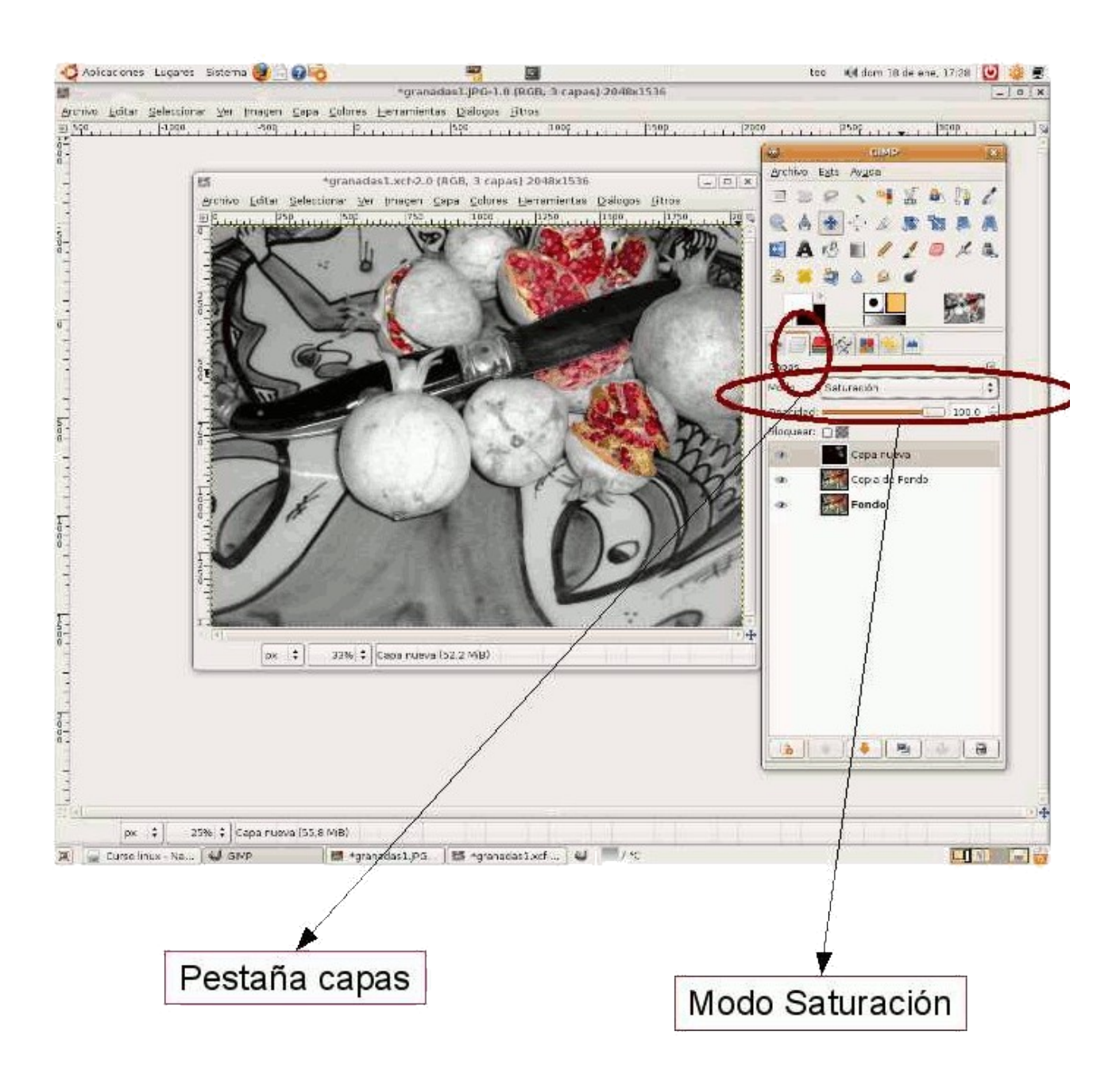

Rellenamos con color negro las partes en blanco y negro y las partes en color las dejamos sin pintar. Si nos pasamos al pintar podemos rectificar con el borrador.